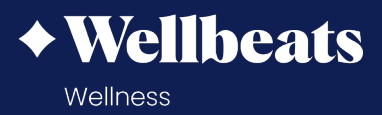

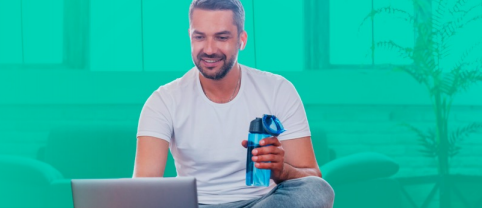

## ~personify

Wellbeats *Wellness*, a product of LifeSpeak Inc., is your virtual wellness offering with thousands of fitness, nutrition and mind-body classes to help you live a healthier life. Whether you're an expert at yoga or new to running, looking for ways to eat healthy or only have 5 minutes to unwind, Wellbeats *Wellness* offers classes and programs for all ages, levels, abilities, and interests.

As a Personify member, your Wellbeats *Wellness* account has been created for you. This guide provides steps for authenticating your Wellbeats *Wellness* account associated with Personify.

## Step 1: Open Wellbeats Wellness on Your Computer

Log in to your Personify account on a computer.

Select Benefits or Programs in the top menu bar.

Find or search for Wellbeats and click Start Now.

Accept the Terms of Service and confirm your name and email address.

Enjoy Wellbeats *Wellness*! Your account is now authenticated on this device and can be accessed directly through the Wellbeats *Wellness* web portal: portal.wellbeats.com.

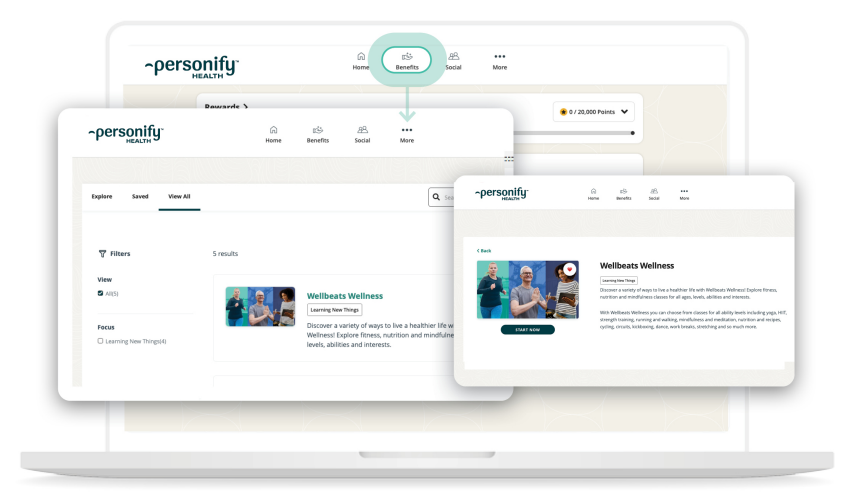

GUIDE

## Step 2: Download the Wellbeats Wellness app

Note: Your first-time login should occur on a desktop to confirm the email address associated with your account.

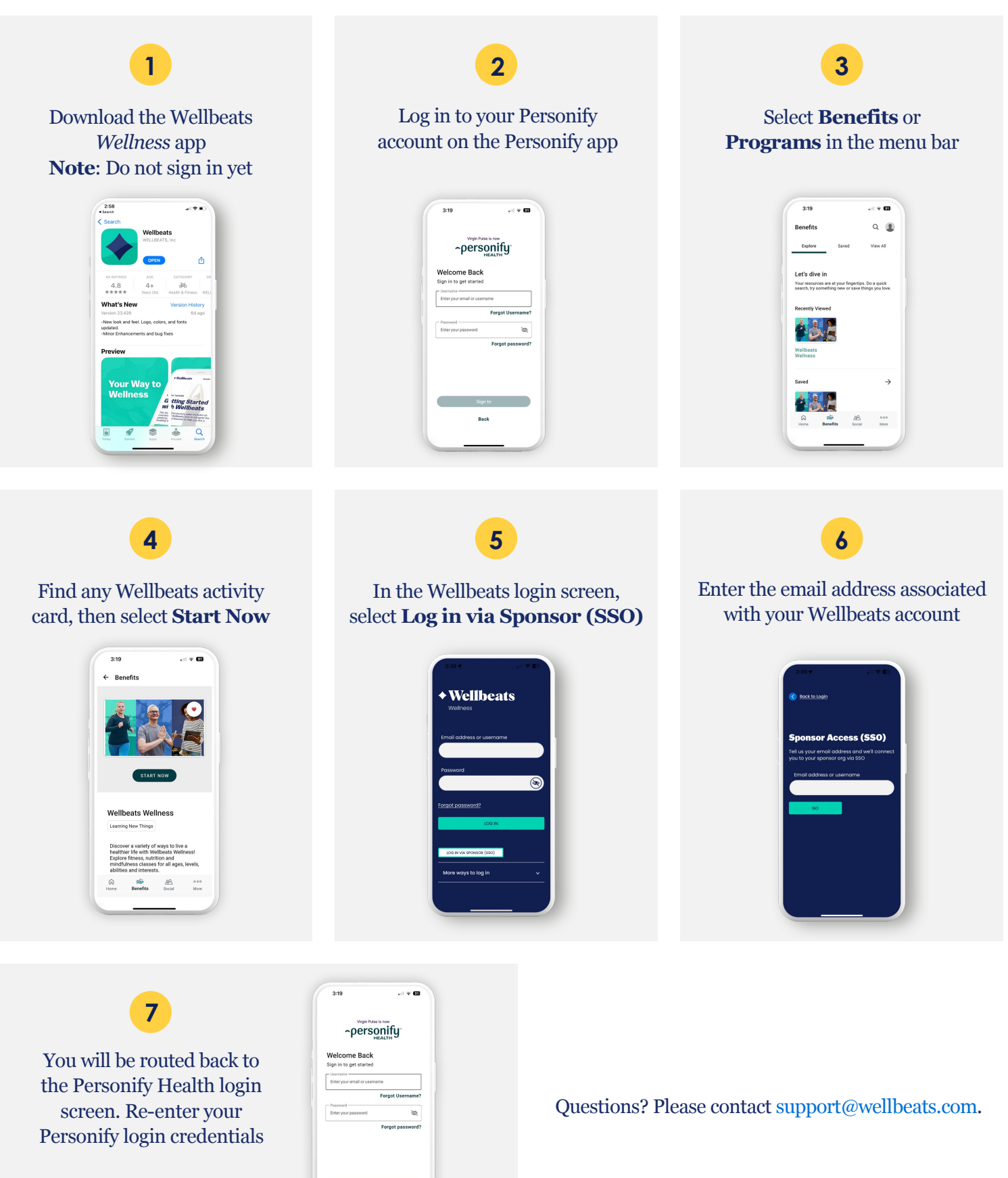